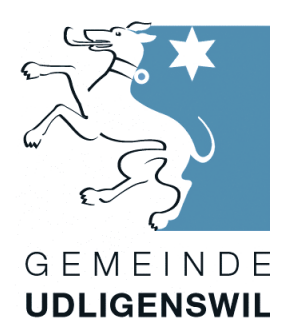

# **Baugesuche online einsehen**

Baugesuche im ordentlichen Verfahren werden über die öffentliche Auflage bekanntgemacht. Während der Auflagefrist sind die Gesuchsunterlagen elektronisch einsehbar. Damit die Baugesuche auf der Website der Gemeinde Udligenswil eingesehen werden können, muss ein Benutzerkonto mit Passwortschutz erstellt werden.

Dies erfordert eine einmalige Registrierung. Das vorliegende Dokument zeigt auf, wie die Registrierung funktioniert.

#### Hinweis

Die Baugesuche können auch auf der Gemeindeverwaltung während den <u>Öffnungszeiten</u> eingesehen werden. Falls Sie fragen zum Verfahren oder den Unterlagen haben, können Sie uns gerne kontaktieren unter <u>bauamt@udligenswil.ch</u> oder unter der Telefonnummer 041 371 13 13.

#### Inhalt

| Login / Benutzerkonto erstellen          | 2 |
|------------------------------------------|---|
| Variante 1: Via Login                    | 2 |
| Variante 2: via Baugesuch                | 3 |
| Baugesuch auf der Webseite einsehen      | 5 |
| Variante 1: Zugangscode bereits erhalten | 5 |
| Variante 2: Zugangscode bestellen        | 6 |
| Nach Überprüfung der Gemeindeverwaltung  | 8 |

# Login / Benutzerkonto erstellen

Das Benutzerkonto kann innerhalb von ca. 1 Minute über zwei Wege erstellt werden. Zum einen via Login oder beim jeweiligen Baugesuch. Nachfolgend sind die beiden Möglichkeiten dargestellt:

#### Variante 1: Via Login

(z. B. auf der Starseite, wird aber auf anderen Rubriken auch angezeigt)

1. Klicken Sie auf «Login».

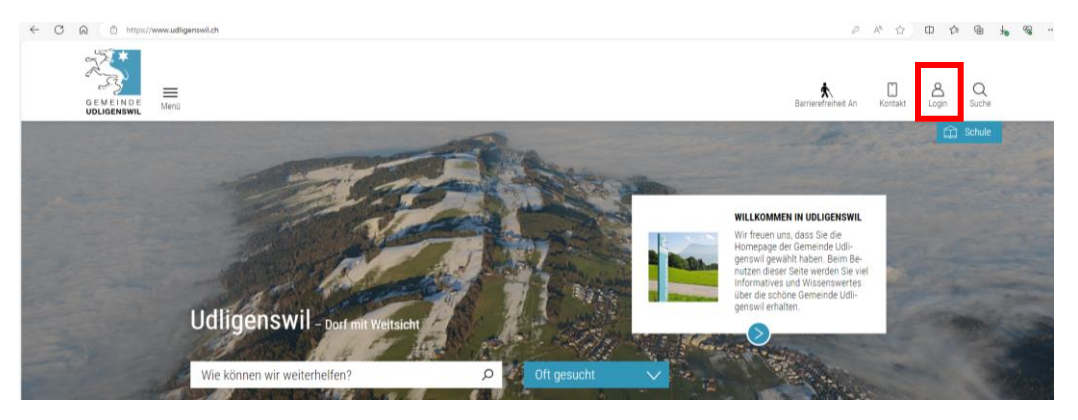

- 2. Es erscheint das nachfolgende Fenster.
- 3. Auf «Benutzerkonto erstellen» klicken.

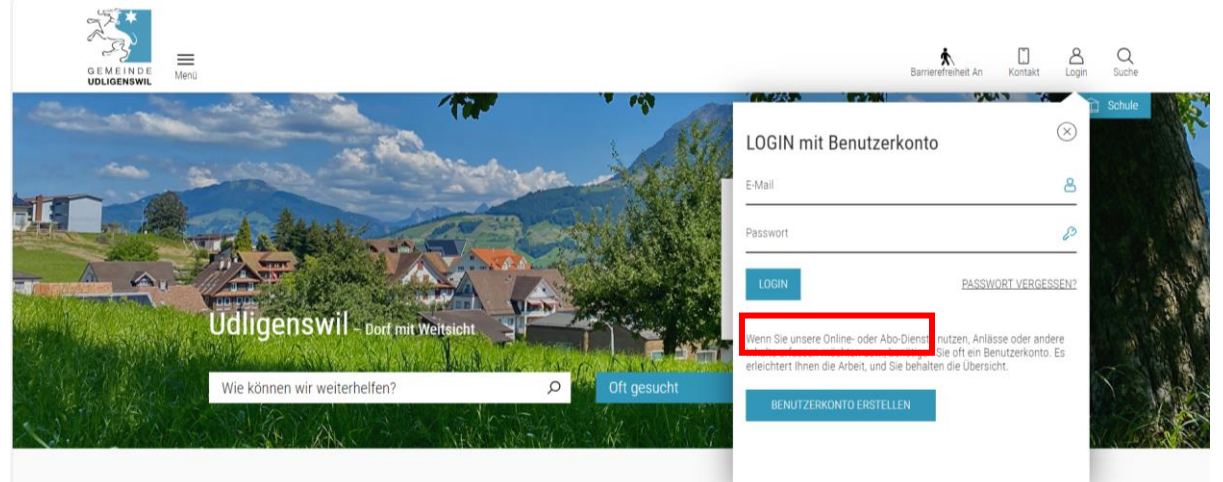

#### 4. Füllen Sie die Felder aus:

| MyServices          | Home $\checkmark$ > MyServices $\checkmark$                                       |
|---------------------|-----------------------------------------------------------------------------------|
| Links               | <br>Deputzerkente eretellen                                                       |
| Index               | Benutzerkonto erstenen                                                            |
| Datenschutz         |                                                                                   |
| Impressum           | Bitte geben Sie Ihre E-Mail-Adresse und Ihr Passwort an.                          |
| Suchen              | Passwortanforderungen:                                                            |
| Sitemap             | mindestens 8 Zeichen (obligatorisch)                                              |
| Kontakt             | enthält Kleinbuchstaben, Grossbuchstaben und Ziffern (obligatorisch)              |
|                     | <ul> <li>enthalt Sonderzeichen wie z.B ~ / % * + @ # = ! ? (emptohlen)</li> </ul> |
|                     | E-Mail*                                                                           |
|                     | Passwort*                                                                         |
|                     | Passwort wiederholen*                                                             |
|                     | Contraction Ich bin ein Mensch                                                    |
|                     | PriendlyCaptcha<br>Erstellen                                                      |
| -Mailadresse auffül | ren / Passwort vergeben / Passwort wiederholen                                    |

- 5. Auf «Erstellen» klicken.
- 6. Danach erscheint die Meldung, dass das Benutzerkonto gespeichert wurde und man in Kürze eine E-Mail erhält um das Benutzerkonto zu bestätigen.
- 7. Auf «Bestätigen» klicken, dann wird man wieder auf die Website verwiesen und es erscheint beim Login die Meldung, dass das Benutzerkonto erfolgreich erstellt wurde: Neues Benutzerkonto bestätigen

Bitte bestätigen Sie Ihr neues Benutzerkonto.

| bitto bostatigon olo nii nodos bondizontonio.                                                                                                    |                          |  |
|----------------------------------------------------------------------------------------------------|--------------------------|--|
| Sie haben ein neues Benutzerkonto erstellt. Bitte bestätigen Sie nun Ihre E-Mail-Adresse. Klicken Sie dafür auf den unten stehenden Link. Der Link bleibt zwei Tage gültig. |                          |  |
| Sollten Sie diese E-Mail irrtümlich erhalten haben, müssen Sie die E-Mail nicht beachten und nichts unternehmen.                                                            |                          |  |
| E-Mail-Adresse                                                                                                    | f.pfister@udligenswil.ch |  |
|                                                                                                    |                          |  |

### Variante 2: via Baugesuch

Die Baugesuche findet man unter:

 $\underline{\text{Leben \& Wohnen} \rightarrow \text{Infrastruktur/Bau} \rightarrow \underline{\text{Baubewilligungen / Handänderung} \rightarrow \underline{\text{Baupublikationen}}}$  oder

Unsere Gemeinde → Aktuelles

| Wirtschaft                        |      |
|-----------------------------------|------|
| Wohnen                            | 26 1 |
| Freizeit                          | 20.1 |
| Infrastruktur / Bau               | -    |
| Baubewilligungen / Handänderungen |      |
| > Baupublikationen                | 7    |
| Ver- und Entsorgung               |      |
| Umwelt                            |      |
| Verkehr / ÖV                      |      |
|                                   |      |
|                                   | 2    |
|                                   | No.  |
|                                   |      |
|                                   |      |
|                                   | Uma  |
|                                   | anm  |

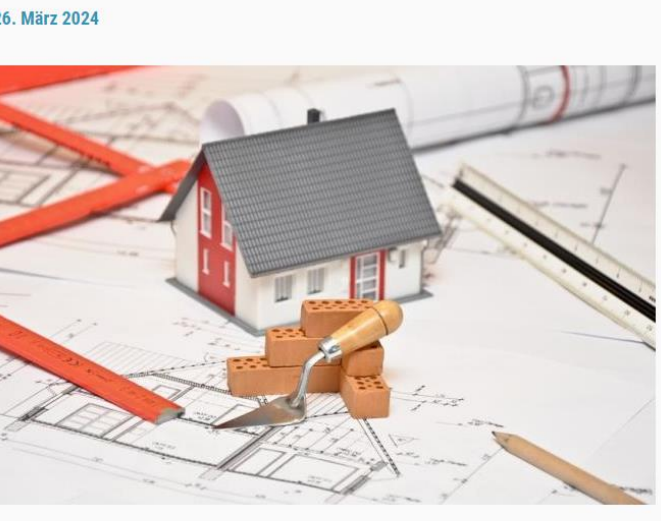

auf die Dokumente dieser Baupublikation (Bauauflage) zuzugreifen, müssen Sie sich im Benutzerkonto elden. Zum Login

- «Zum Login» klicken
   Danach erscheint das nachstehende Fenster.

| Login                                                   |                                                                                                    |                                                        |
|---------------------------------------------------------|----------------------------------------------------------------------------------------------------|--------------------------------------------------------|
| Bitte geben Sie Ihre E-Mail                             | Adresse und Ihr Passwort an.                                                                            |                                                        |
| E-Mail                                                  | E-Mail                                                                                                  |                                                        |
| Passwort                                                | Passwort                                                                                                |                                                        |
| Passwort vergessen?                                     |                                                                                                    |                                                        |
|                                                         |                                                                                                    | Login                                                  |
|                                                         |                                                                                                    |                                                        |
| Haben Sie noch                                          | kein Benutzerkonto?                                                                                     |                                                        |
| Wenn Sie unsere Online- o<br>benötigen Sie oft ein Benu | der Abo-Dienste nutzen, Anlässe oder andere Inha<br>tzerkonto. Es erleichtert Ihnen die Arbeit, und Sie | alte erfassen möchten usw.,<br>behalten die Übersicht. |
| Benutzerkonto erstellen                                 |                                                                                                    |                                                        |

- 3. Auf «Benutzerkonto erstellen» klicken.
- 4. Weiter mit Schritten gemäss Variante 1 Schritt 4-7.

## Baugesuch auf der Webseite einsehen

Wenn ein Benutzerkonto vorhanden ist und man auf der Webseite das gewünschte Baugesuch anwählt, erscheint anschliessend das nachfolgende Fenster:

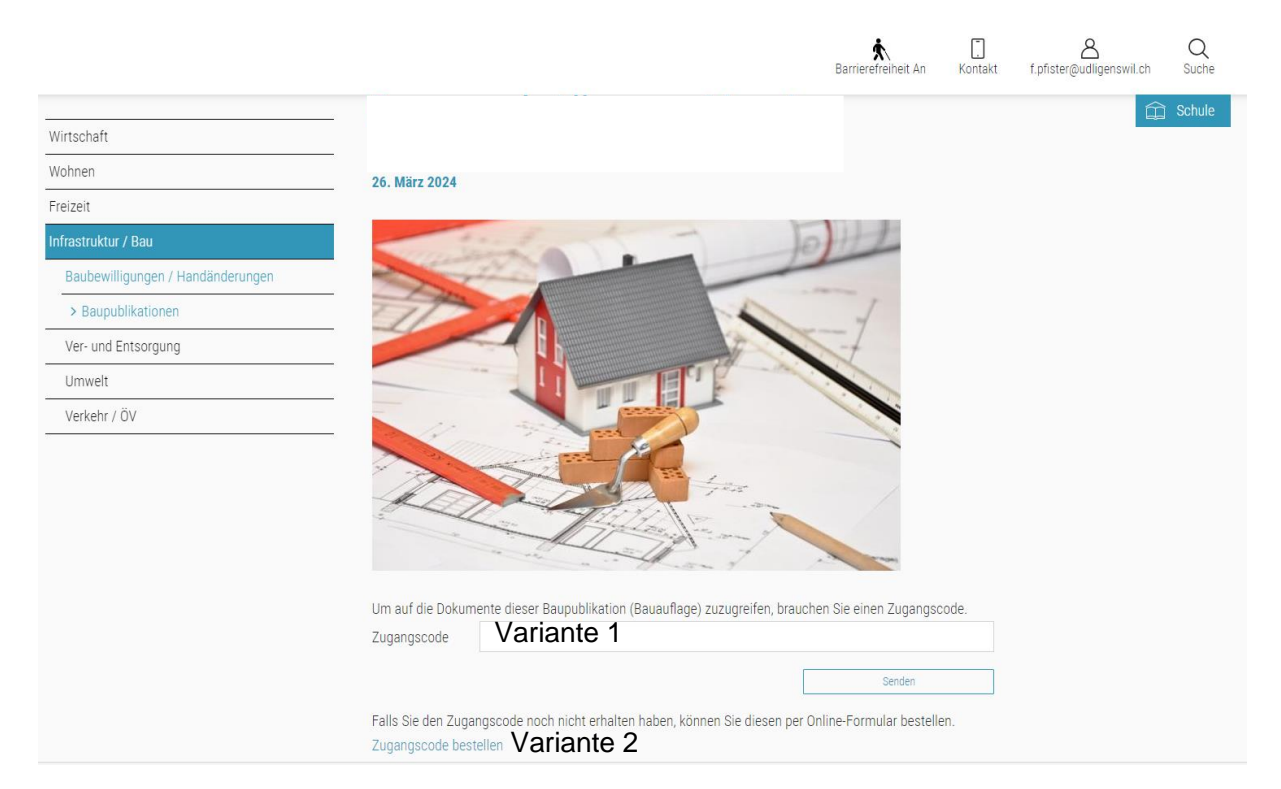

#### Variante 1: Zugangscode bereits erhalten

→ Der Zugangscode wurde mit dem Bekanntmachungsschreiben den betroffenen Grundeigentümern und den Anstössern (im ordentlichen Verfahren) mitgeteilt. Auszug aus einem Bekanntmachungsschreiben:

Gemäss § 193 des Planungs- und Baugesetzes des Kantons Luzern (PBG) wird das nachstehende Baugesuch öffentlich bekannt gemacht:

| Bauvorhaben         | Bauvorhaben         |
|---------------------|---------------------|
| Bauherrschaft       | Bauherrschaft       |
| Grundeigentümer/in  | Grundeigentümer/in  |
| Projektverfasser/in | Projektverfasser/in |

Das Baugesuch liegt **vom Datum bis Datum** auf der Gemeindekanzlei Udligenswil sowie auf der Webseite der Gemeinde Udligenswil (https://www.udligenswil.ch/baupublikationen?dtFilterText=) zur Einsichtnahme auf (Zugangscode: Code).

Bei gemeinschaftlichem Eigentum erfolgt die Bekanntgabe des Baugesuchs nur an die Verwaltung (§ 193 Abs. 3 PBG). Wir bitten Sie daher, die einzelnen Eigentümer über das Bauvorhaben zu informieren.

Öffentlich-rechtliche und privatrechtliche Einsprachen sind mit einem Antrag und dessen Begründung während der Auflagefrist schriftlich und im Doppel bei der Gemeindeverwaltung Udligenswil zuhanden des Gemeinderates einzureichen. Mit der öffentlich-rechtlichen Einsprache kann die Verletzung öffentlich-rechtlicher Bestimmungen, mit der privatrechtlichen Einsprache die Verletzung privater Rechte geltend gemacht werden (§ 194 PBG).

- 1. Zugangscode gemäss Schreiben eingeben.
- 2. Danach erscheinen die publizierten Unterlagen.

#### Variante 2: Zugangscode bestellen

Wenn man keinen Zugangscode erhalten hat, aber das Baugesuch einsehen möchte, muss der Zugangscode bestellt werden.

1. Klicken Sie dafür auf «Zugangscode bestellen»

Um auf die Dokumente dieser Baupublikation (Bauauflage) zuzugreifen, brauchen Sie einen Zugangscode.

| Zugangscode                              |                                                                  |                            |
|------------------------------------------|------------------------------------------------------------------|----------------------------|
|                                          |                                                                  | Senden                     |
| Falls Sie den Zugar<br>Zugangscode beste | ascode noch nicht erhalten haben, können Sie diesen per<br>ellen | Online-Formular bestellen. |
| e erscheint das (                        | <br>Onlineformular «Bauauflage: Bestellung des Zur               | aandscodes»:               |

2. Es erscheint das Onlineformular «Bauauflage: Bestellung des Zugangscodes»:

| Politik          | Home $\checkmark$ > Politik & Verwaltung $\checkmark$ > Verwaltung $\checkmark$ > Online-Schalter $\checkmark$ |  |  |
|------------------|----------------------------------------------------------------------------------------------------|--|--|
| Verwaltung       | Poucuflago: Postallung das                                                                                     |  |  |
| Abteilungen      | Daudullage. Destellung des                                                                                     |  |  |
| Mitarbeitende    | Zugangscodes                                                                                                   |  |  |
| Dienstleistungen | Lugungooodoo                                                                                                   |  |  |
| Online-Schalter  |                                                                                                    |  |  |
| Gemeindemelder   | Ämter +                                                                                                    |  |  |
| Publikationen    |                                                                                                    |  |  |
| Uedliger         | Seite 1 von 2                                                                                                  |  |  |
|                  | Online-Formular                                                                                                |  |  |
|                  | Bitte alle zwingenden Felder (*) ausfüllen.                                                                    |  |  |
|                  | Angaben zur Baupublikation                                                                                     |  |  |
|                  | ID-Nummer                                                                                                    |  |  |
|                  | Titel                                                                                                    |  |  |
|                  | Ihre Angaben                                                                                                   |  |  |
|                  | Ich bin * O eine Privatperson oder Einzelfirma (natürliche Person)                                             |  |  |

- 3. «Angaben zur Baupublikation»  $\rightarrow$  Werden übernommen
- 4. «Ihre Angaben» sind auszufüllen.
- 5. «Weiter» anwählen, dann erscheint die Seite 2 von 2

| Politik          | Ämter                   |                      | + |
|------------------|-------------------------|----------------------|---|
| Verwaltung       |                         |                      |   |
| Abteilungen      | Seite 2 von 2           |                      |   |
| Mitarbeitende    | OCIC 2 VOIT 2           |                      |   |
| Dienstleistungen | Online-Formu            | lar                  |   |
| Online-Schalter  | Bitto ollo zwingondon F | Taldar (#) susfiller |   |
| Gemeindemelder   | Bitte alle Zwingenuen r | eluer (*) austulien. |   |
| Publikationen    | Personliche Daten       |                      |   |
| Uedliger         | Anrede *                | ○ Frau ○ Herr        |   |
|                  | Name *                  |                      |   |
|                  | Vorname *               |                      |   |

6. «Persönliche Daten» sind auszufüllen.

- «Ihr Interessensnachweis» → Hier ist eine Datei hochzuladen (Format PDF, JPG oder PNG), worin das Interesse dargelegt wird (z. B. mittels kurzem Schreiben / Zustellung des Grundbuchauszuges zur Belegung, dass man Grundstückseigentümer des Grundstückes auf der anderen Strassenseite ist usw.)
- 8. «Weitere Bemerkungen» kann ausgefüllt werden, muss allerdings nicht.
- 9. «E-Mail Adresse für Bestätigung» → Wird von den Login-Daten übernommen
- 10. «Weiter» anwählen, dann erscheint das nachfolgende Fenster:

| Politik          | Home V > Politik & Verwaltung                                                                                                    | $\sim$ > Verwaltung $\sim$ > Online-Schalter $\sim$                      |
|------------------|----------------------------------------------------------------------------------------------------|--------------------------------------------------------------------------|
| Verwaltung       | Pauauflago: E                                                                                                    | Postellung des                                                           |
| Abteilungen      | Bauaunage. Bestenung des                                                                                                    |                                                                          |
| Mitarbeitende    | Zugangscodes                                                                                                    |                                                                          |
| Dienstleistungen | Lugungeeeuc                                                                                                    |                                                                          |
| Online-Schalter  | 7usammenfassung                                                                                                    |                                                                          |
| Gemeindemelder   |                                                                                                    | ndet. Ditto übereziifen Cio allo Angeben. Um Ibro Angeben zu kerzigioren |
| Publikationen    | <ul> <li>Inr Formular wurde noch nicht gesendet. Bitte überprüfen Sie alle Angaben. Um Ihre Angaben zu korrigieren,<br/>klicken Sie auf "Zurück". Um den Dienst abzuschliessen, müssen Sie die Nutzungsbedingungen akzeptieren.</li> </ul> |                                                                          |
| Uedliger         | Wenn Sie mit allen Angaben, Kosten und Bedingungen einverstanden sind, klicken Sie auf "Senden".                                                                                                    |                                                                          |
|                  |                                                                                                    |                                                                          |
|                  | Angaben zur Baupublikatio<br>ID-Nummer                                                                                                    | on                                                                       |
|                  | Titel                                                                                                    |                                                                          |
|                  | Ihre Angaben<br>Ich bin                                                                                                    | eine Privatperson oder Einzelfirma (natürliche Person)                   |
|                  | Persönliche Daten<br>Anrede                                                                                                    | Frau                                                                     |

- 11. Am Ende unter «Nutzungsbedingungen» bestätigen, dass diese gelesen und akzeptiert wurden.
- 12. «Senden» anwählen, dann wird bestätigt, dass das Formular erfolgreich übermittelt wurde:

| Wirtschaft                        | Home V > Leben & Wohnen V > Infrastruktur / Bau V            |  |  |
|-----------------------------------|--------------------------------------------------------------|--|--|
| Wohnen                            | > Baubewilligungen / Handänderungen <-> Baupublikationen <-> |  |  |
| Freizeit                          |                                                              |  |  |
| Infrastruktur / Bau               |                                                              |  |  |
| Baubewilligungen / Handänderungen | Formular orfolgraich übermittelt                             |  |  |
| > Baupublikationen                |                                                              |  |  |
| Ver- und Entsorgung               | 26. März 2024                                                |  |  |
| Umwelt                            |                                                              |  |  |
| Verkehr / ÖV                      | tert of the left 1                                           |  |  |
|                                   |                                                              |  |  |

13. Nach der Übermittlung des Formulars erhält man eine Bestätigungsmail:

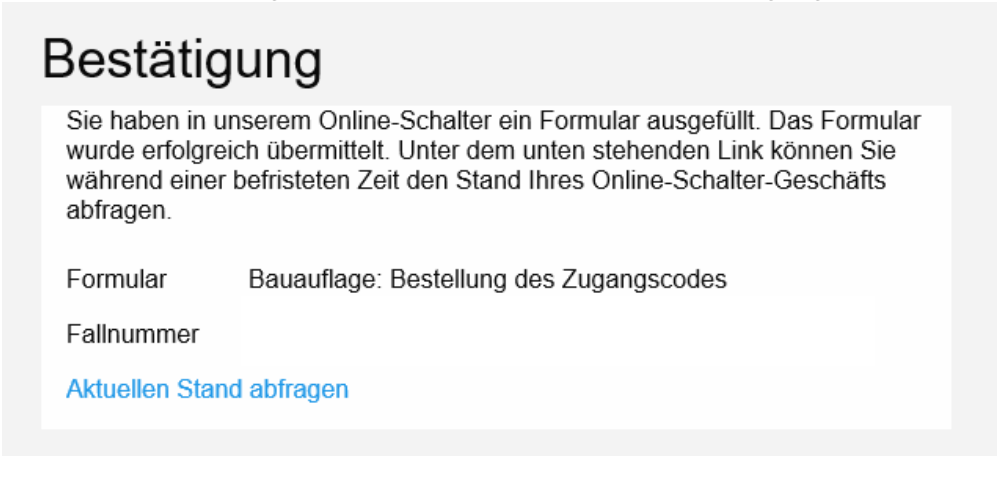

# Nach Überprüfung der Gemeindeverwaltung

Wenn der Stand des Formulars angepasst wird oder der Status des Formulars auf «Erledigt» gesetzt wurde (wie z.B. Kommentar eingefügt und die Änderungen gespeichert wurden), erfolgt eine weitere Mitteilung per E-Mail:

Status erledigt gesetzt und Änderungen aktualisiert:

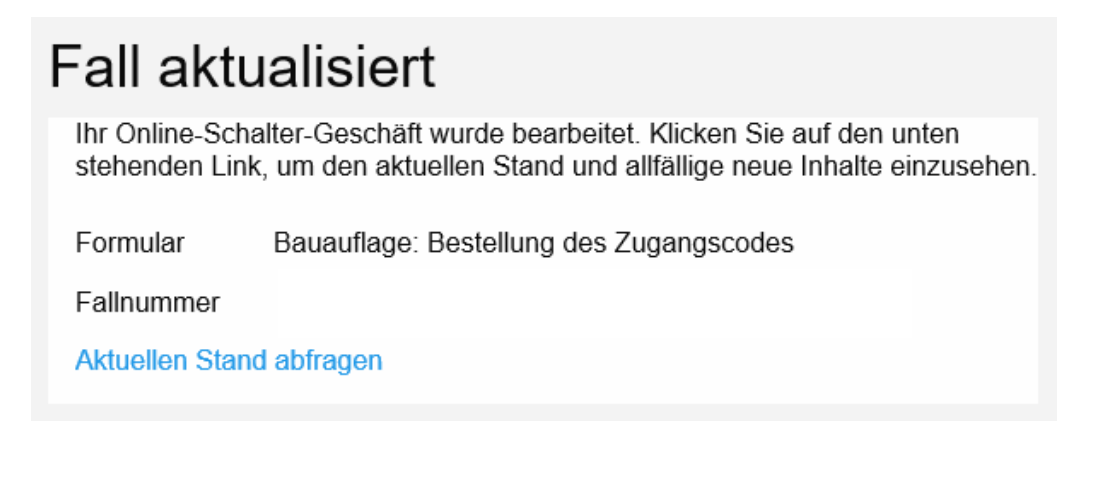

- 1. Auf «Aktuellen Stand abfragen» klicken, dann wird man auf die Webseite geleitet.
- 2. Login-Daten eintragen, dann erscheint das nachfolgende Fenster:

| Bauauflage: Bestellung des                         |          |  |
|----------------------------------------------------|----------|--|
| Zugangscodes                                       |          |  |
| Anmeldung erfolgreich. Sie bleiben nun angemeldet. |          |  |
| 0                                                  |          |  |
| Status                                             |          |  |
| Status                                             | Erledigt |  |
| Referenz-Nr.                                       |          |  |
|                                                    |          |  |

3. Unter «Kommentar» sieht man dann den Zugangscode:

| Status                                |                      |
|---------------------------------------|----------------------|
| Status                                | Erledigt             |
| Referenz-Nr.                          |                      |
| Datum                                 | 26. März 2024, 10.52 |
| Letzte Änderung                       | 26. März 2024, 11.04 |
| Rückmeldung zum Formular<br>Kommentar |                      |
| Zugangscode:                          |                      |
| Formularinhalte                       |                      |
| Angaben zur Baupublikation            |                      |

4. Anschliessend kann das Baugesuch wieder unter <u>Neuigkeiten</u> / <u>Baupublikationen</u> geöffnet und der Zugangscode eingetragen werden.